# GERÄTEEINFÜHRUNG

Sono for Klinik – ClearVue Serie Phillips

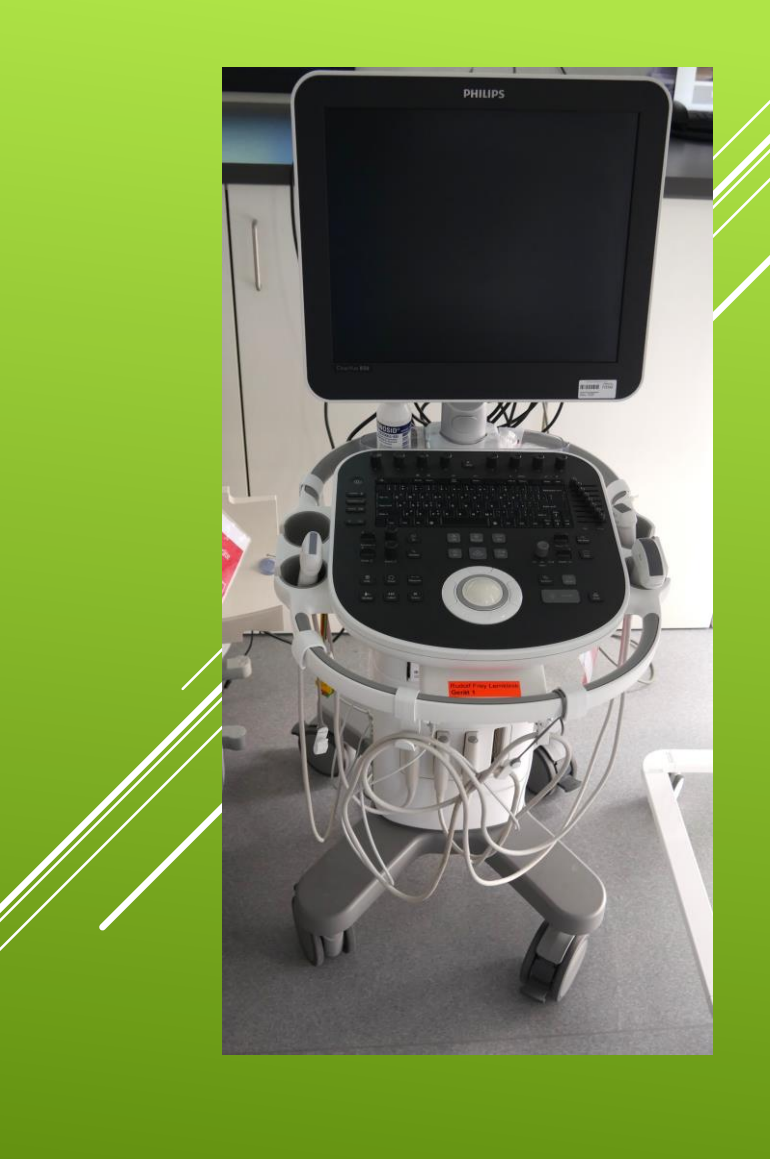

#### Vorbereitung der Untersuchung

- Untersuchung durchführen
- Untersuchung abschließen

### ÜBERBLICK – UNTERSUCHUNGSABLAUF

 Gerät aufstellen, dabei drauf achten, dass keine Kabel ungünstig liegen.

- 1.Gerät an den
  Strom nehmen
- ► 2. Und dann Einschalten ☺

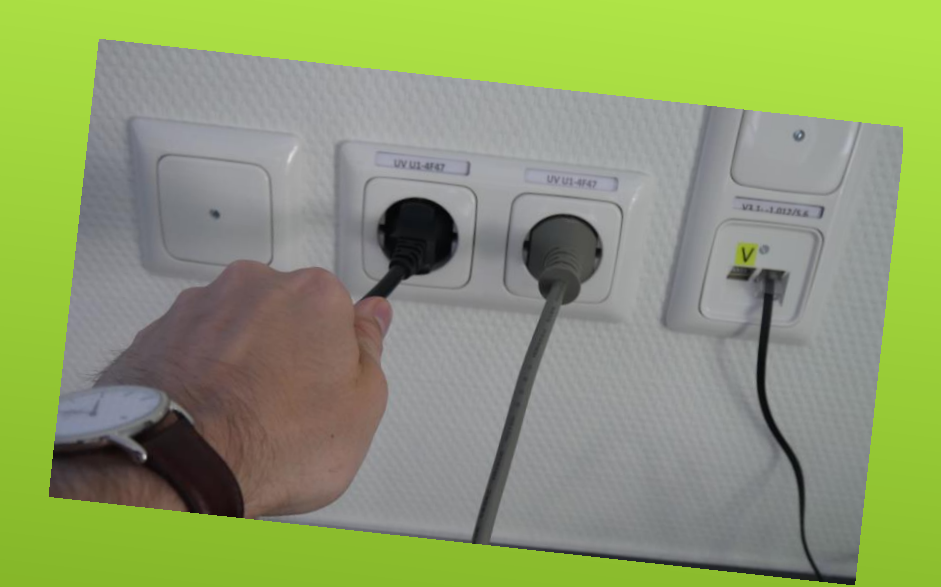

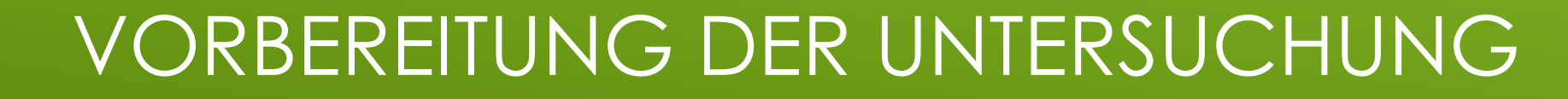

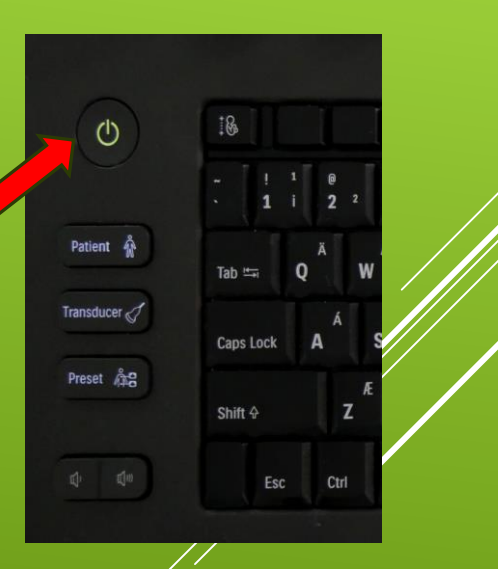

 Zum freien Schallen oder auch an den Kurstagen könnt ihr das
 B-Bild per HDMI auf die großen Flachbildschirme übertragen

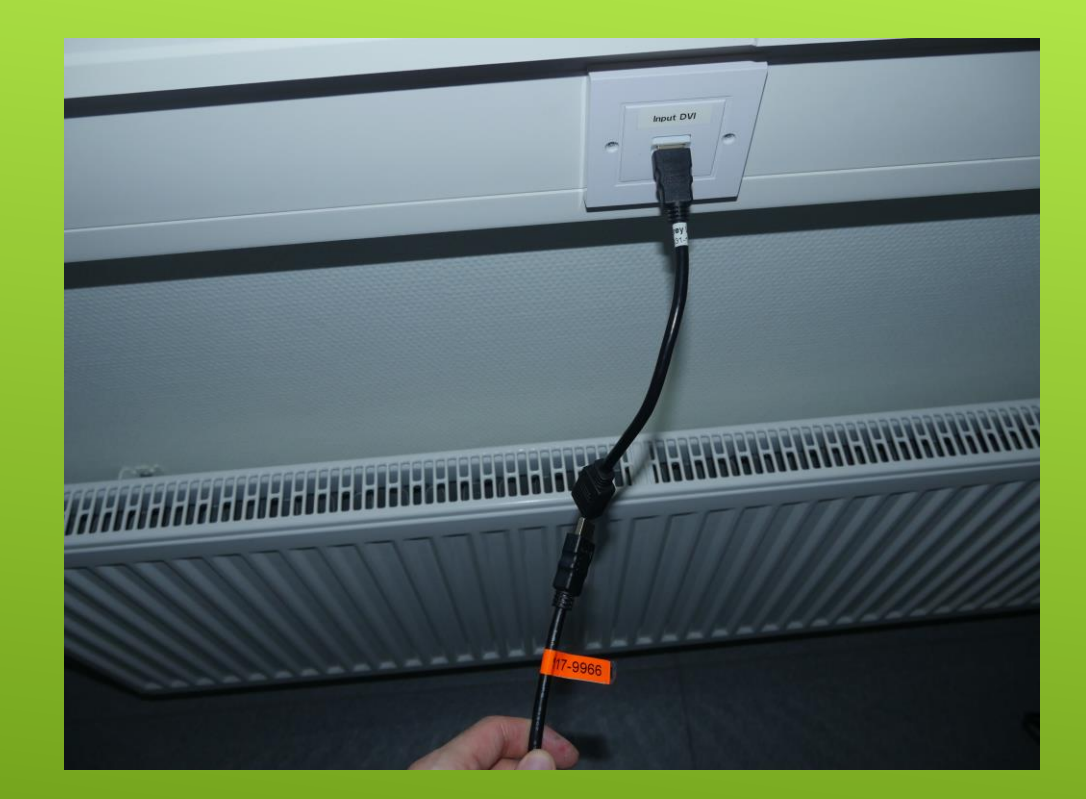

#### VORBEREITUNG DER UNTERSUCHUNG – ANSCHLUß HDMI-KABEL

- Patienten Aufnahme
- 1. Drücke Patient
- 2. Neu, Temporäre Nr. oder Barcode-Scanner eingeben
- 3. Dann mit **Ok** bestätigen

Über die **Patientenmaske** können Bilder **auf Datenträger transferiert** werden und auf alte Fälle zugegriffen werden

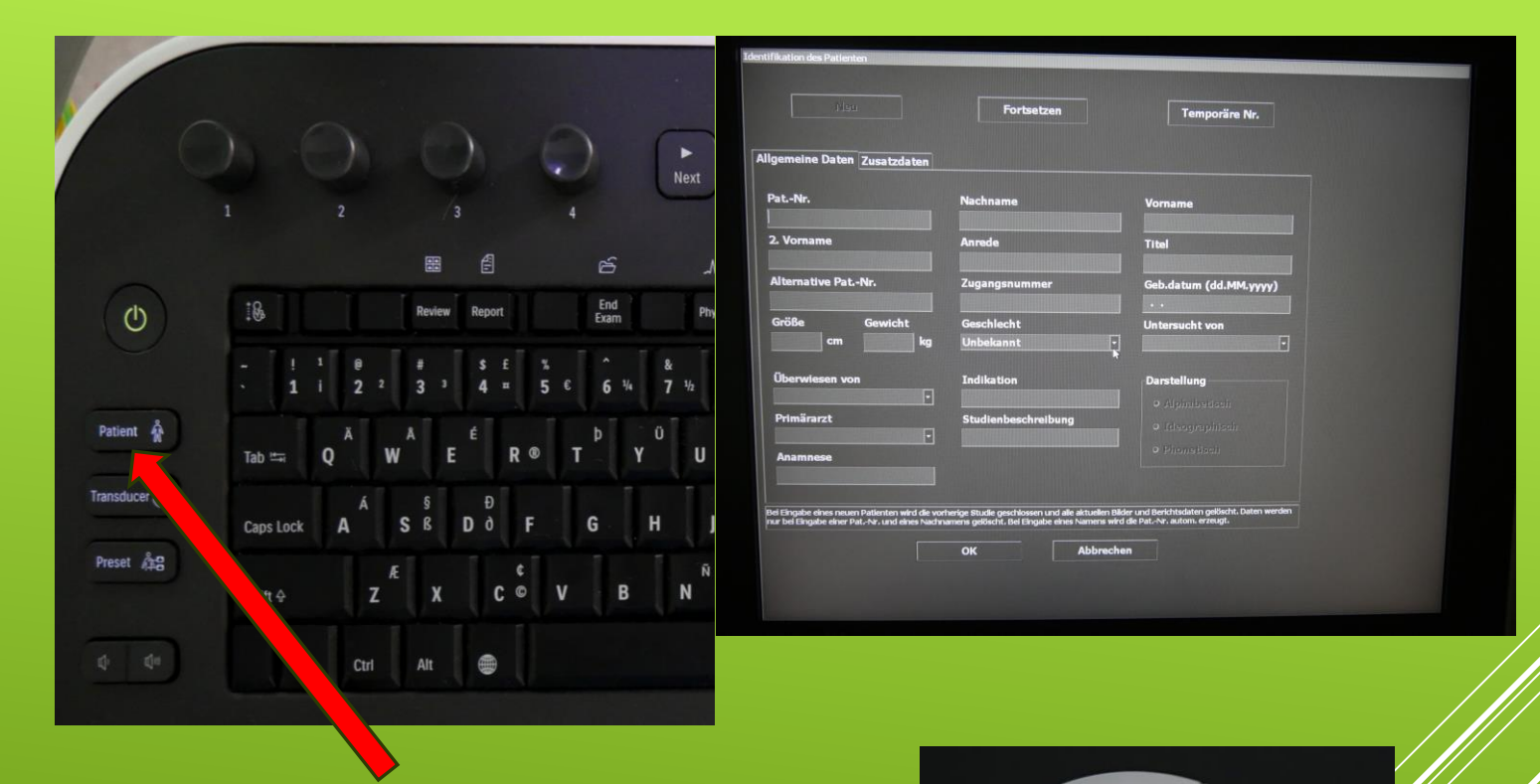

- Passenden Transducer –
  Schallkopf über
  Transducer auswählen
- Über Preset
  Voreinstellung zu dem entsprechenden
   Untersuchungsgebiet ausswählen
- Wähle das passende Preset über den Trackball und Set.

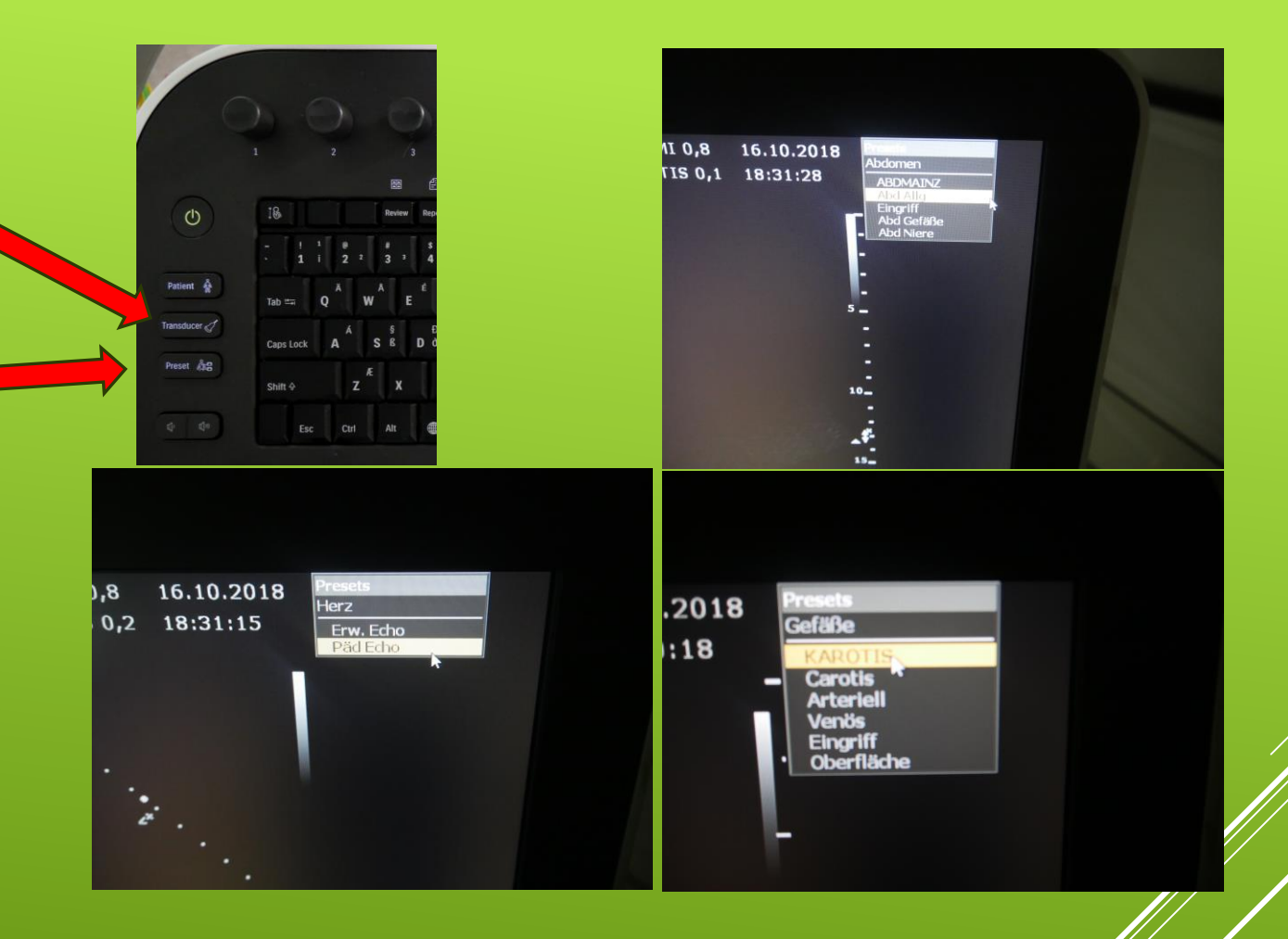

- Bevor es losgeht Schallgel nicht vergessen !
- Dabei darauf achten dass die empfindlichen Kristalle der Schallköpfe nicht in Mitleidenschaft gezogen werden!

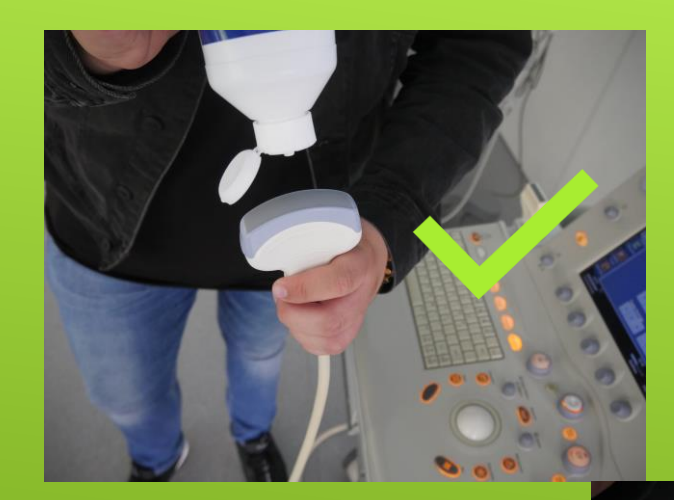

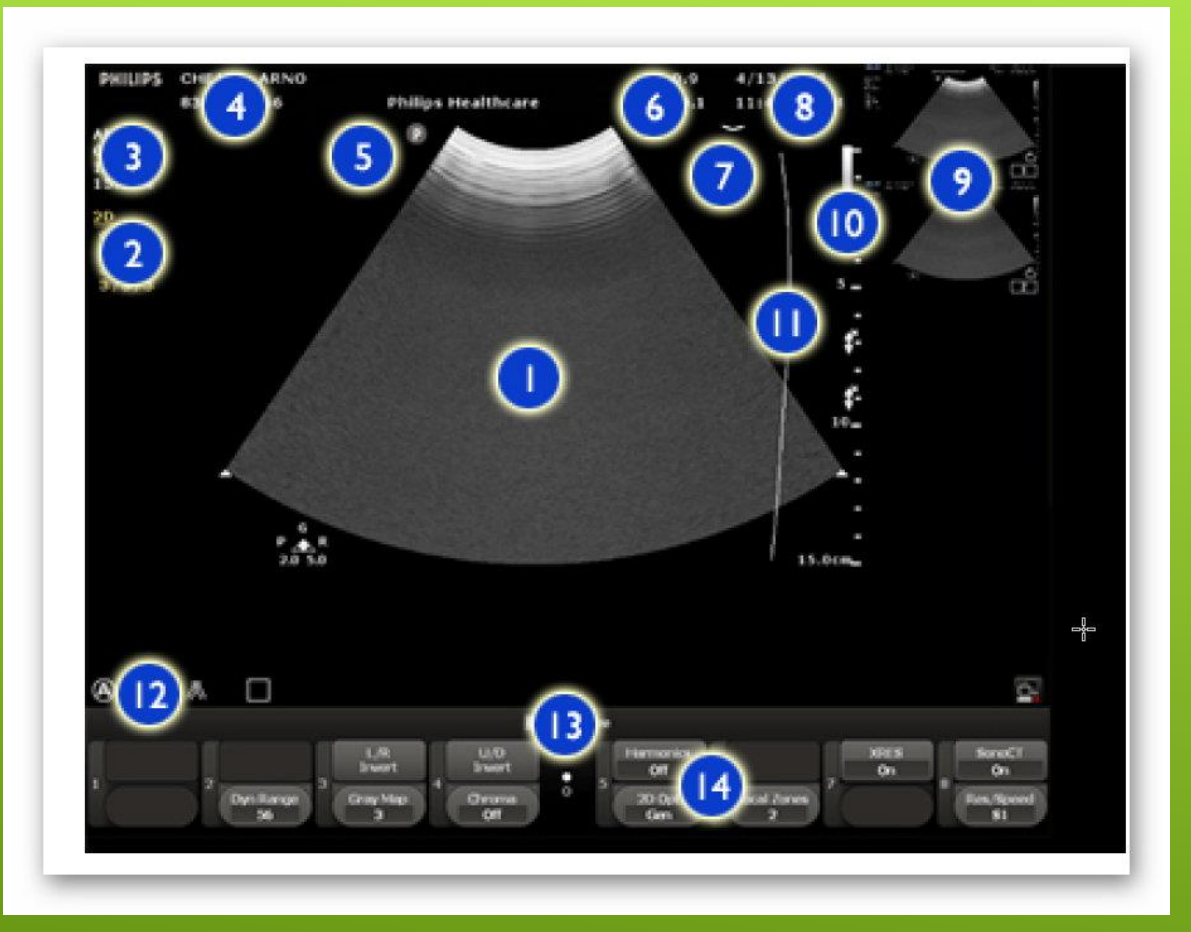

| 1  | Bildanzeigebereich            |
|----|-------------------------------|
| 2  | Bildgebungseinstellungen      |
| 3  | Preset und Schallkopf         |
| 4  | Patienten- und Studiendaten   |
| 5  | Ebenen-Ausrichtungsmarkierung |
| 6  | MI- und TI-Werte              |
| 7  | LGC-Kurve                     |
| 8  | Uhrzeit und Datum             |
| 9  | Miniaturbilder                |
|    |                               |
| 9  | Miniaturbilder                |
| 10 | Grauskala oder Farbskala      |
| 11 | TGC-Kurve                     |
| 12 | Statussymbole                 |
| 12 |                               |
| 13 | Auswahlmenü                   |
|    | <u>k</u>                      |

#### Steuerpult

#### Ein/Aus

- Steuerelemente "Patient", "Transducer" und "Preset" (siehe "Patientenuntersuchung" auf Seite 11)
- Steuerelemente "Baseline", "Angle", "3D", "Scale", "Zoom" und "Pointer"
- Steuerelemente "Calc", "Trace", "Measure", "Marker", "ABC Label" und "Erase" (siehe "Lineare Messungen" auf Seite 27 und "Beschriftungen auswählen" auf Seite 36)
- 5 Trackball und Trackballtasten (siehe "Trackball" auf Seite 9)
- 6 Steuerelemente "Freeze", "Acquire", "iSCAN" und "Print"
- Bildgebungssteuerelemente "Focus", "Depth", "Gain", "Adv Mode" und "Dual"
- 8 Taste "Setup" (zum Zugriff auf Konfigurationsoptionen)
- 9 Taste "Help" (zum Aufruf der Hilfe des Systems)
- 10 Softtasten-Steuerelemente (siehe "Monitor" auf Seite 5)

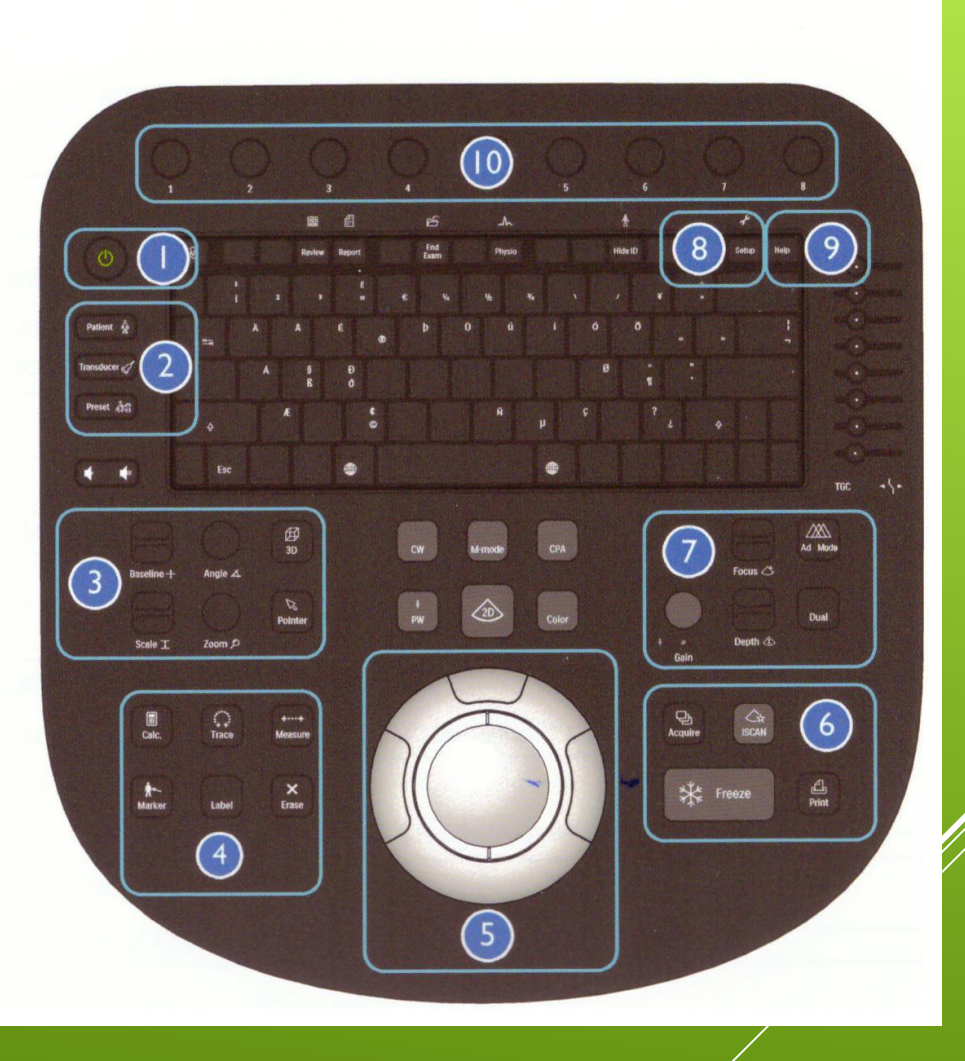

- 1. Standbild über
  Freeze
- 2. Über Trackball zum gewünschten Einzelbild
- 3. Speichern über Acquire
- 4. Bild drucken über Print
- Wiederholt Freeze um wieder in den live Modus zu wechseln

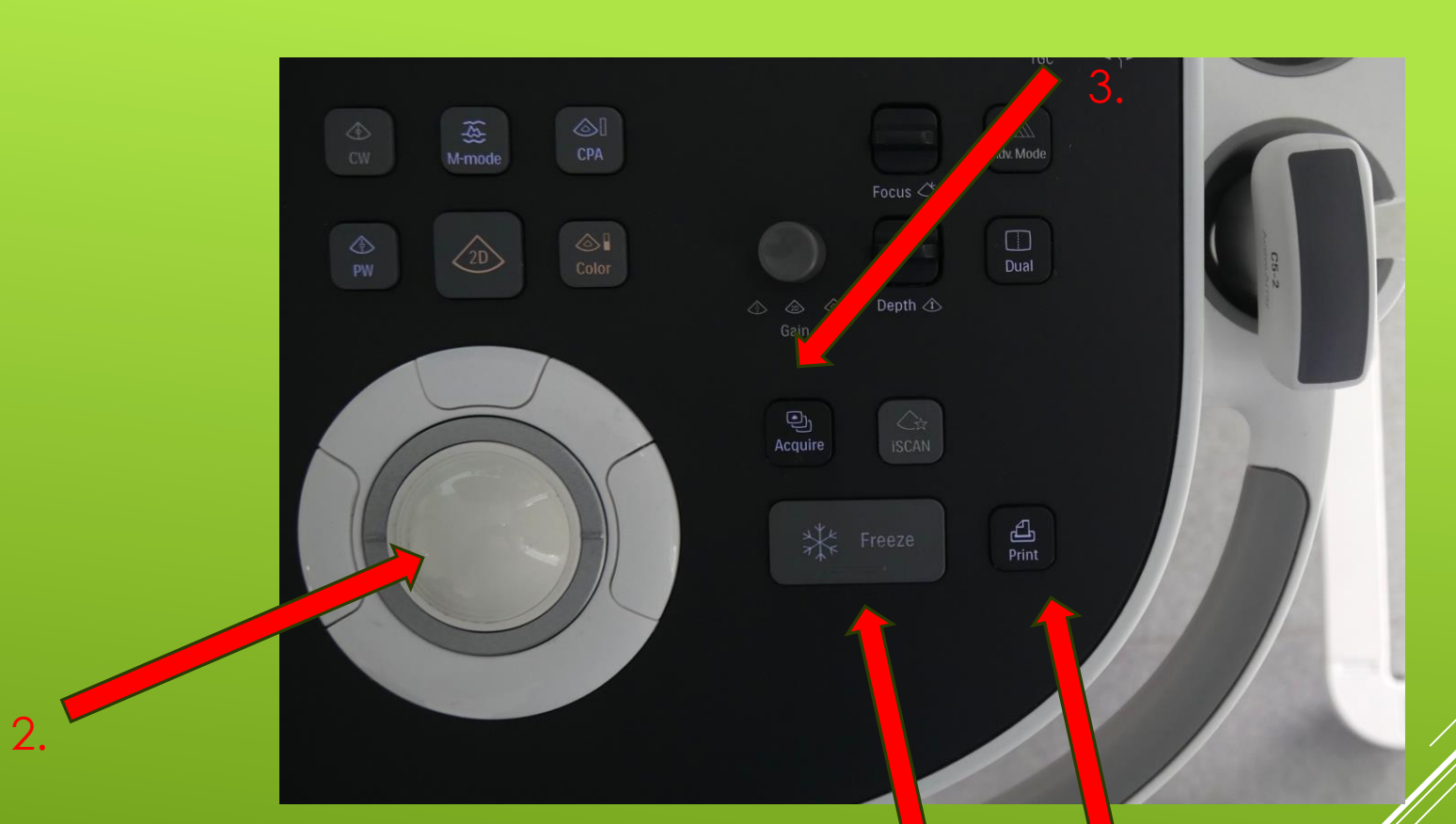

#### DURCHFÜHRUNG DER UNTERSUCHUNG – ERFASSUNG VON BILDERN

- Schieberegler um die Helligkeit des 2D-Bildes in verschiedenen Tiefen individuell zu verbessern (TCG)
- 2. **iSCAN** um die Gesamthelligkeit automatisch zu regulieren

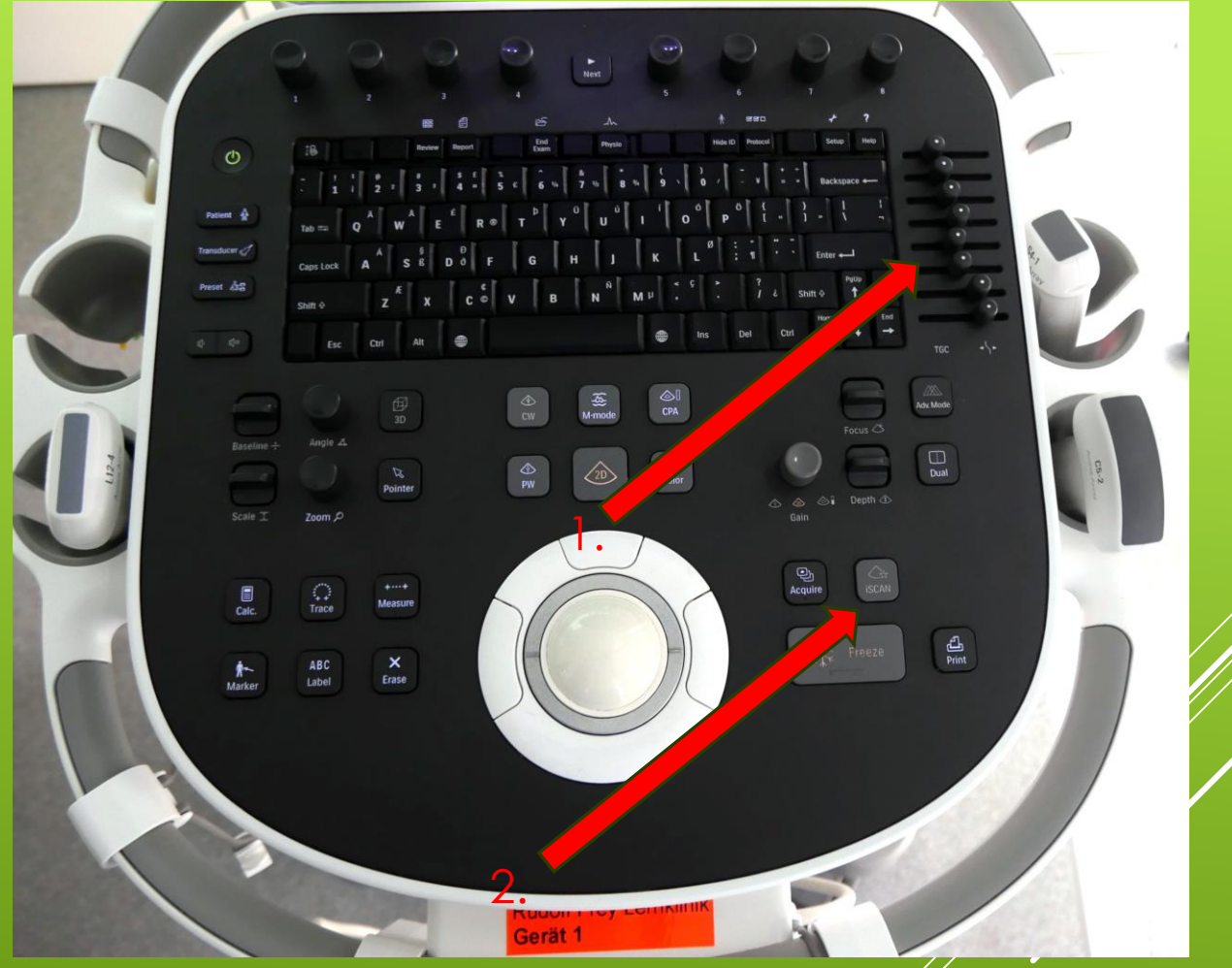

# DURCHFÜHRUNG DER UNTERSUCHUNG – BILDOPTIMIERUNG

- Um die
  Gesamthelligkeit
  manuell zu
  regulieren dreh
  das Gain Rädchen (B)
- Über 2D kann das Bild in die
   Grundeinstellung zurück gesetzt werden!

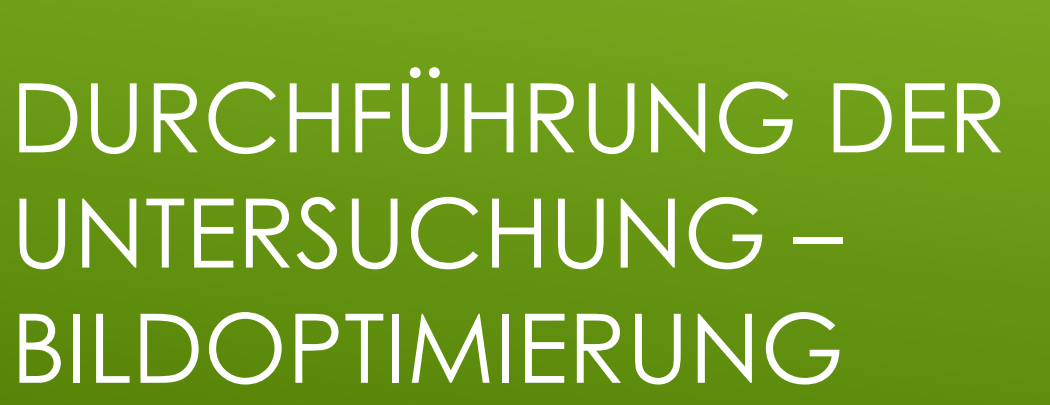

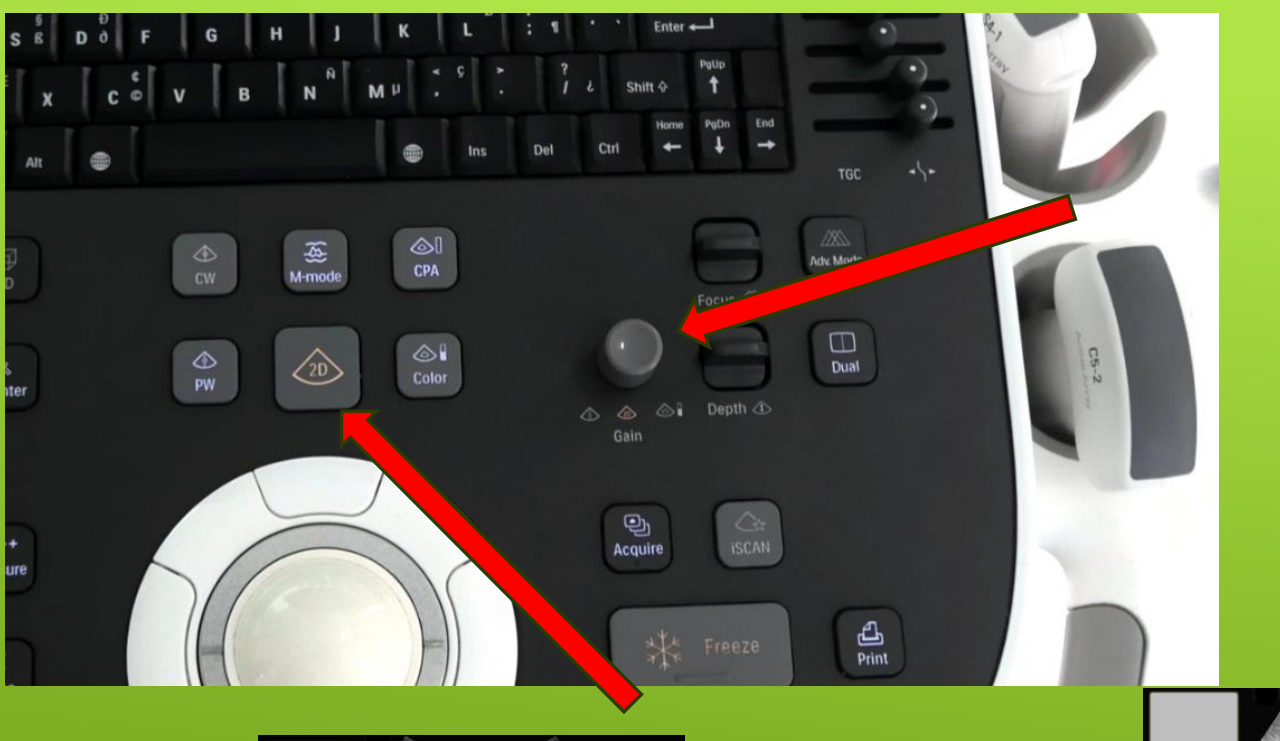

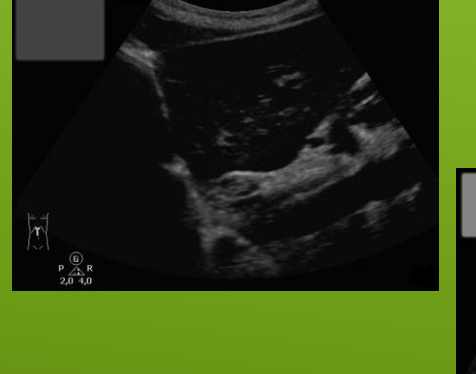

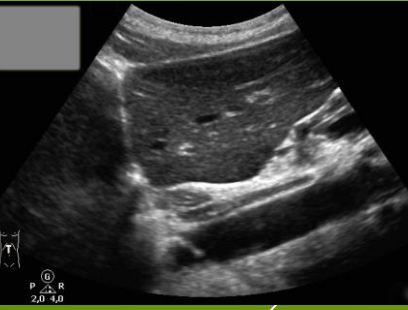

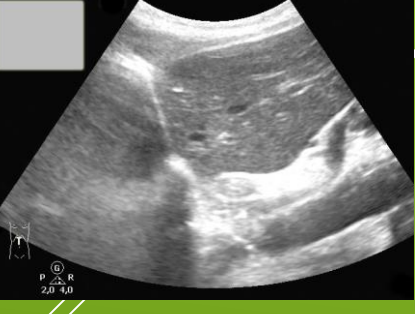

- 1. 2D Fokus um die
   Detailgenauigkeit im relevanten
   Bereich zu verbessern.
- 2. Tiefe Depth, die Tiefeneinstellung wird auf dem Display angezeigt

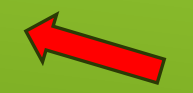

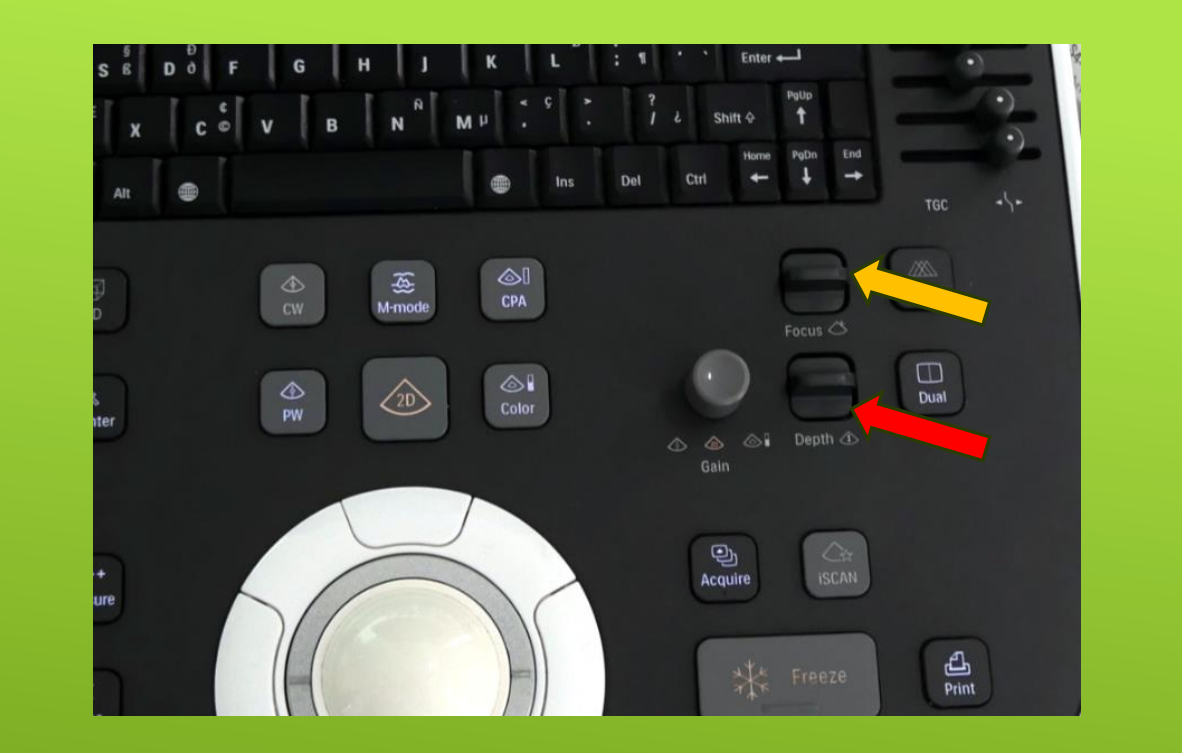

5

,Ocm

# DURCHFÜHRUNG DEF UNTERSUCHUNG – BILDOPTIMIERUNG

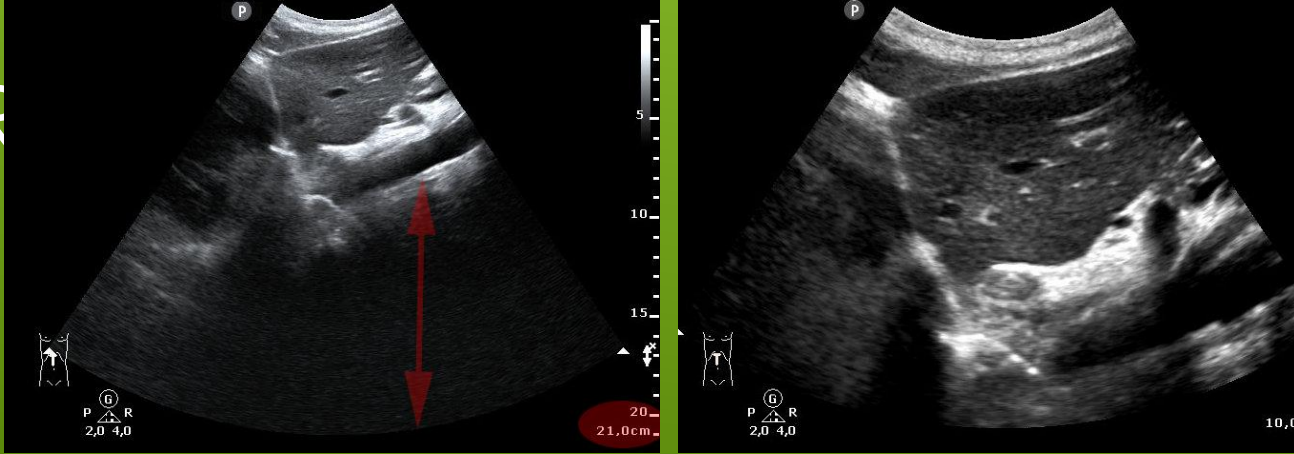

- > 1. Drücke Freeze
- Drücke Measure um die Messpunkte zu setzen
- 3. Positioniere den Messpunkt mithilfe des Trackballs und der Set-Taste
- A. Positioniere den zweiten Messpunkt und bestätige mit Enter (4)
- 5. Der Messwert erscheint nun im oberen Bildschirm
- Speichern Acquire

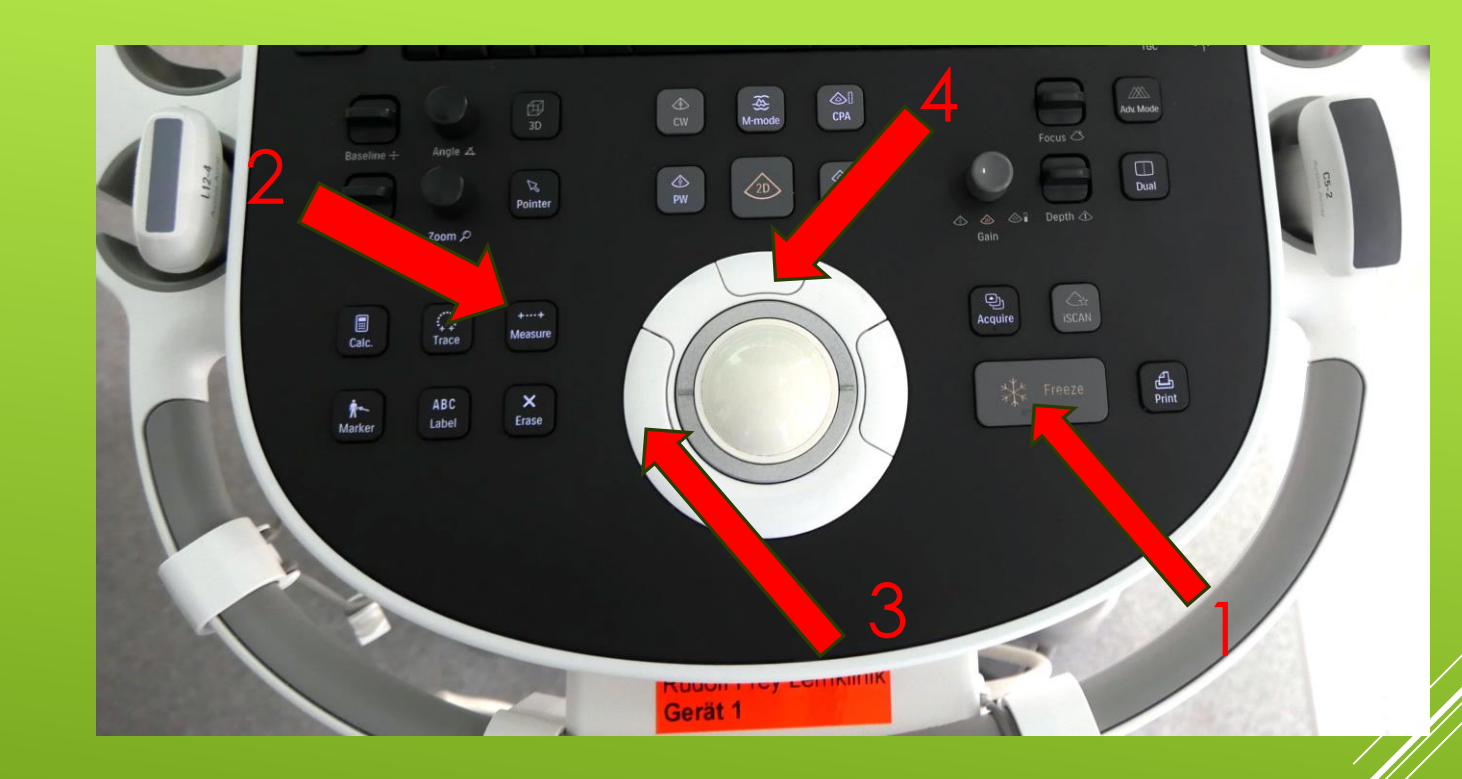

# DURCHFÜHRUNG DER UNTERSUCHUNG – MESSUNGEN

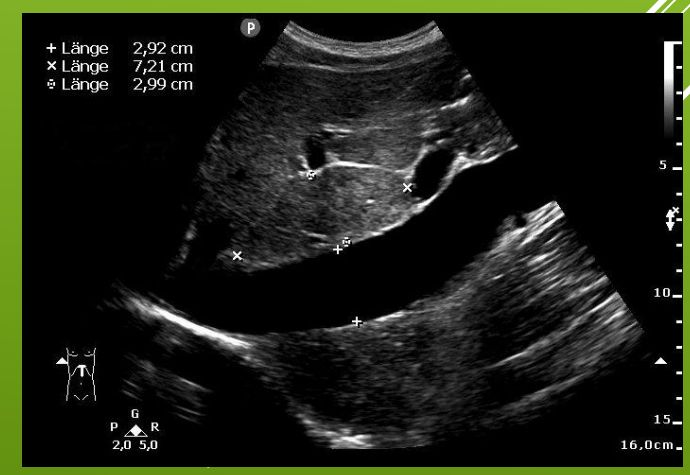

- > 1. Drücke Freeze
- > 2. Drücke **Calc**
- 3. Wähle eine Messung über den Bildschirm
- Führe die Messung über Trackball und Set-Taste aus
- > 5. Für das Ergebnis drücke Enter
- ► 6. Speichern (Acquire)

# DURCHFÜHRUNG DER UNTERSUCHUNG – BERECHNUNG

- Nutze für
  Dokumentation den
  Dual Doppelbildmodus
- ► Freeze
- Speichere (Acquire)

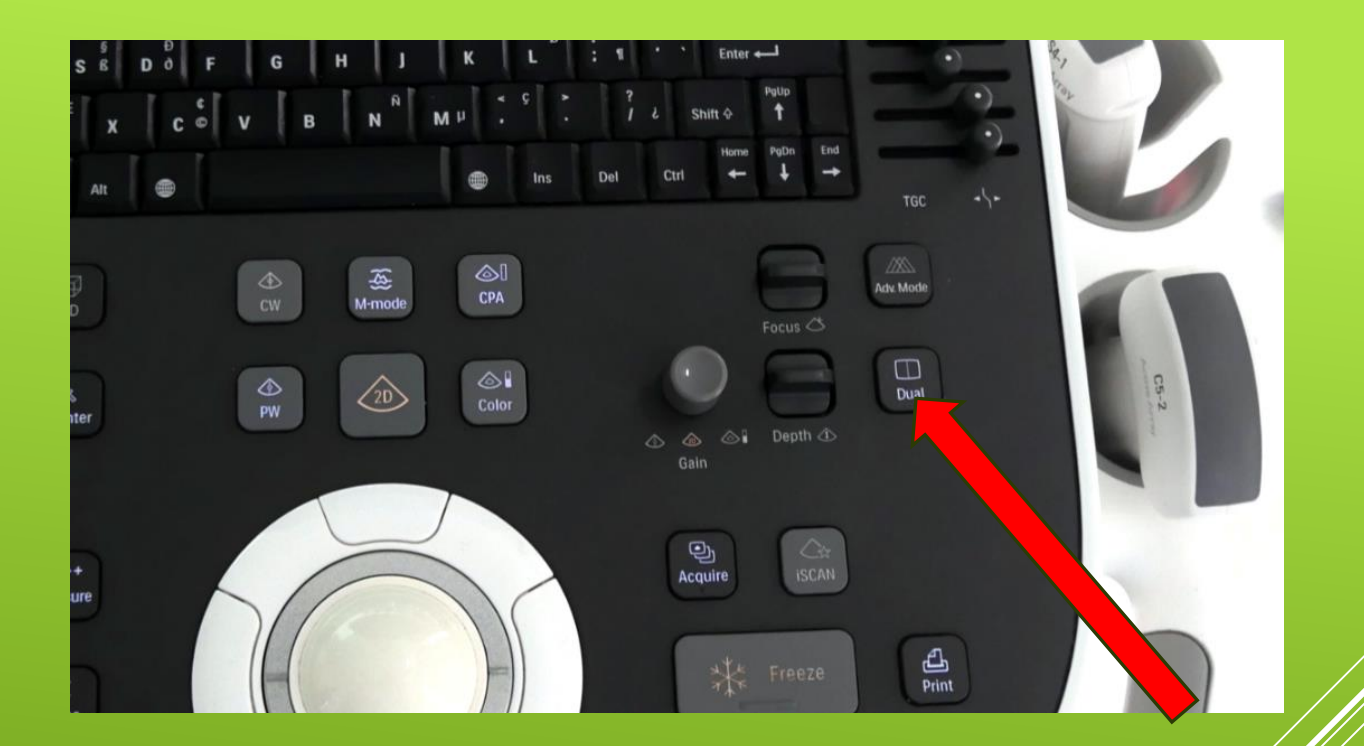

### DURCHFÜHRUNG DER UNTERSUCHUNG – DOPPELBILDMODUS

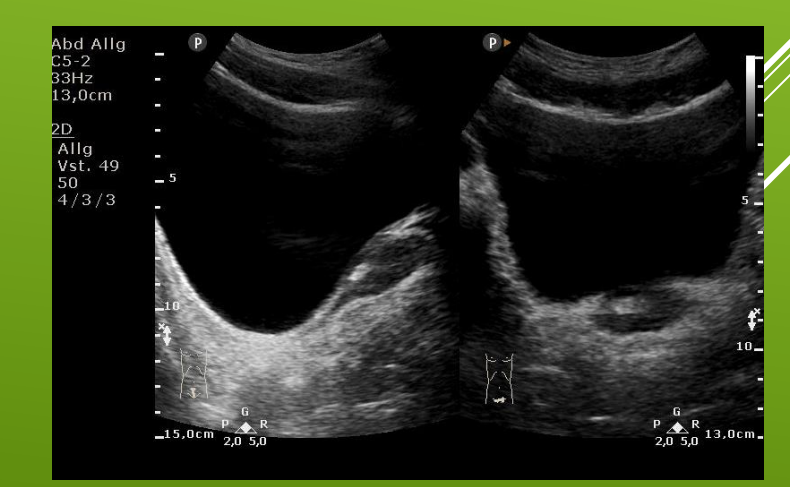

#### Drücke M-Mode

- Positioniere die M-Linie mithilfe des Trackballs
- Drücke erneut M-mode
- Drücke zum Anhalten Freeze

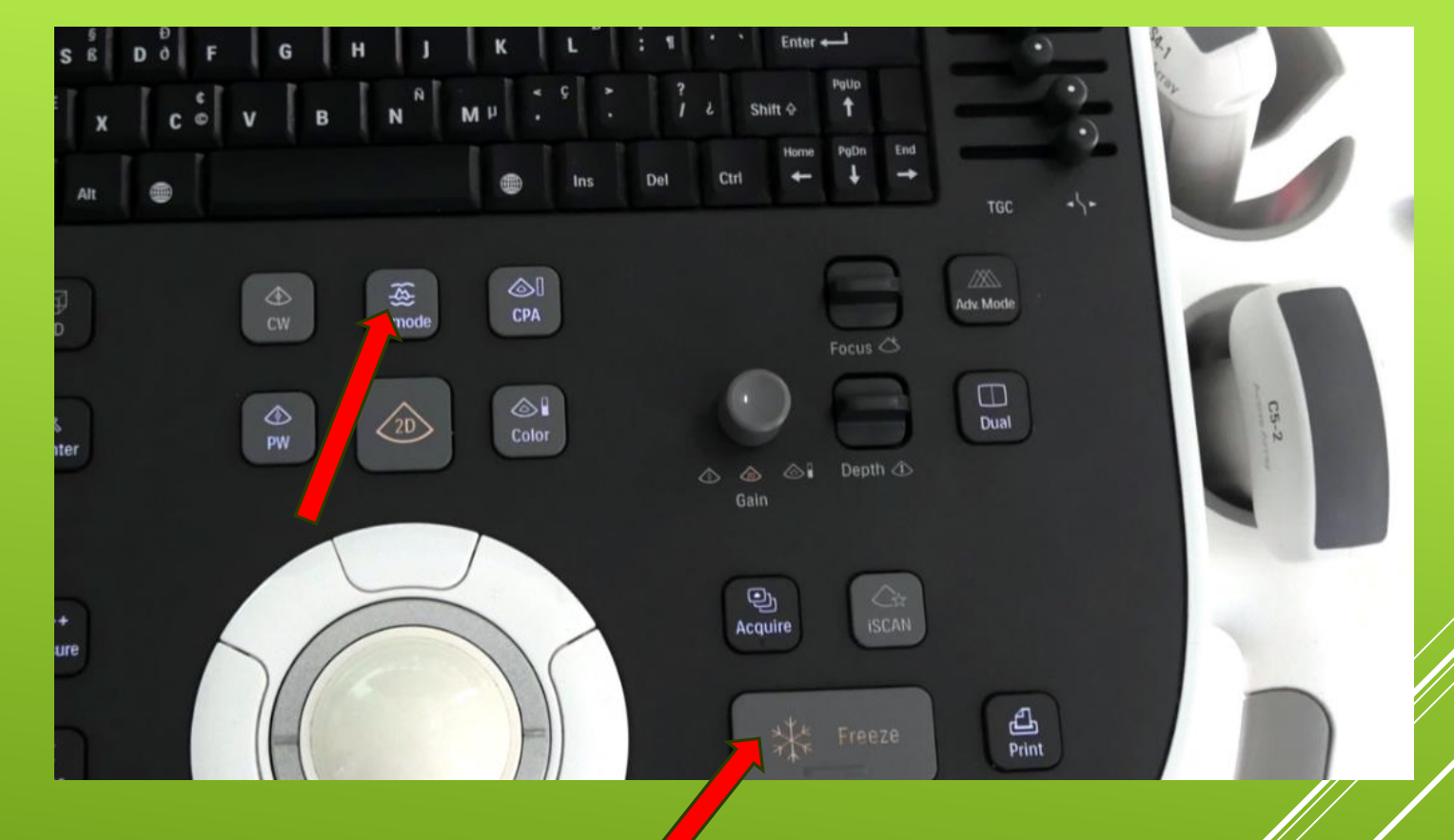

### DURCHFÜHRUNG DER UNTERSUCHUNG – M-MODE

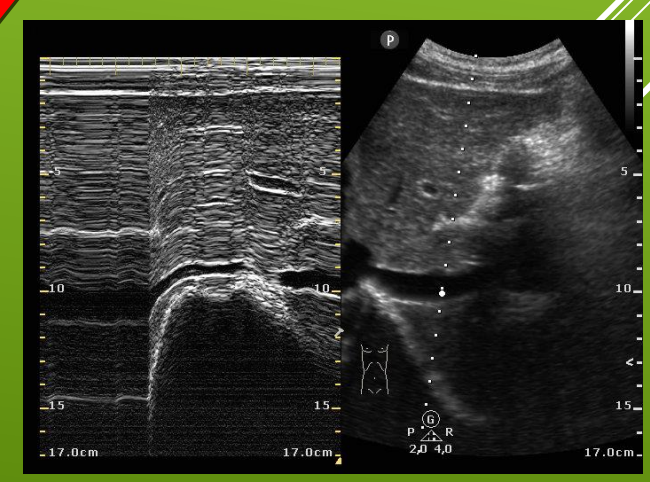

- > 1. Drücke die Color/CPA
- 2. Ändere die Größe und Position des
   Farbdopplerbereichs über den Trackball und Set
- (1.) Drücke Color/CPA erneut um den Colormodus zu beenden

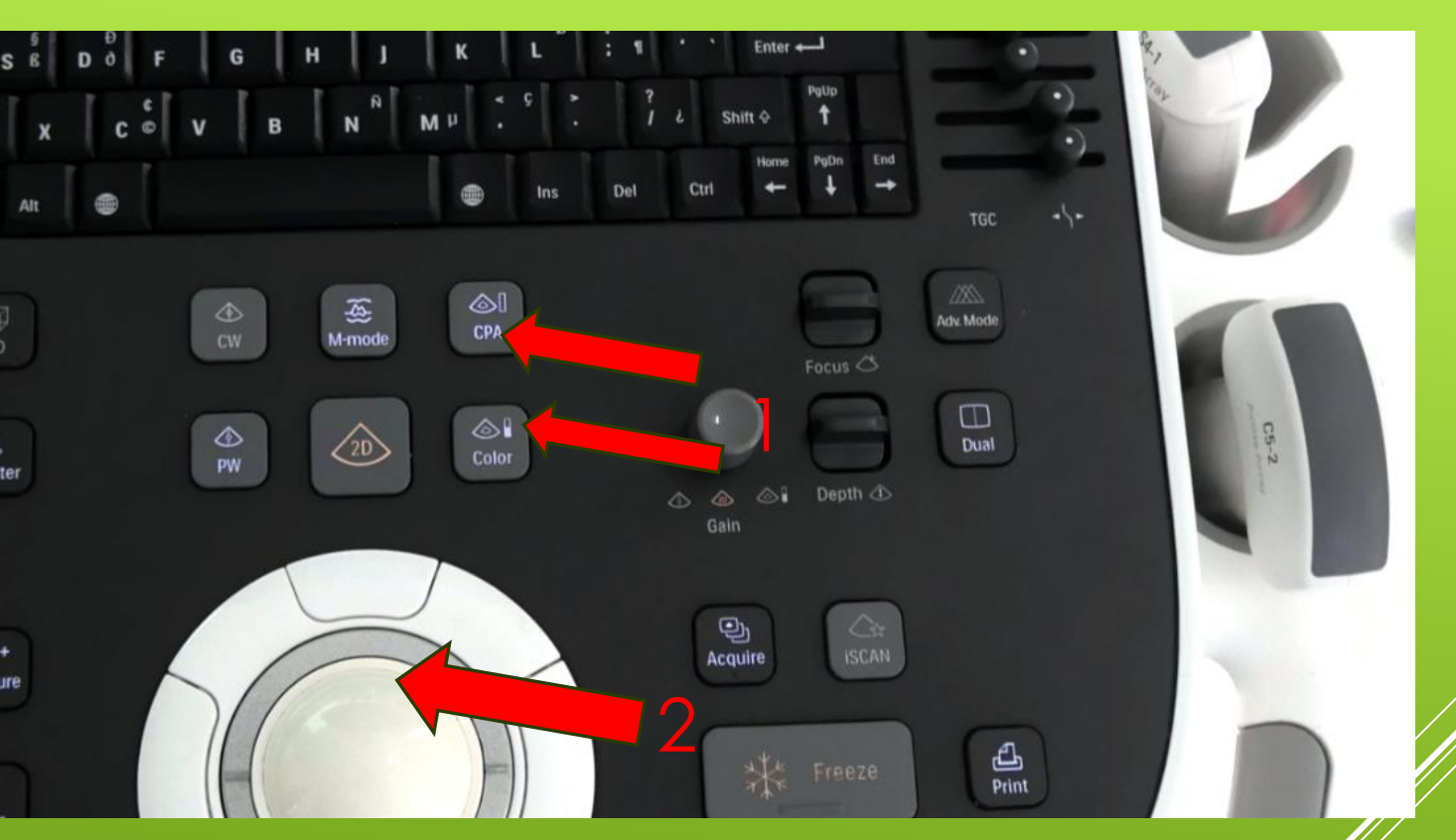

DURCHFÜHRUNG DER UNTERSUCHUNG – FARBDOPPLER/ POWERDOPPLER

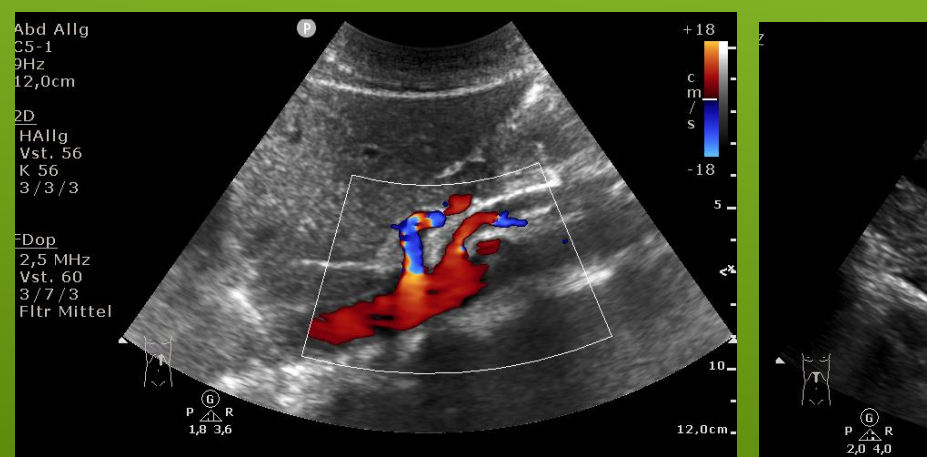

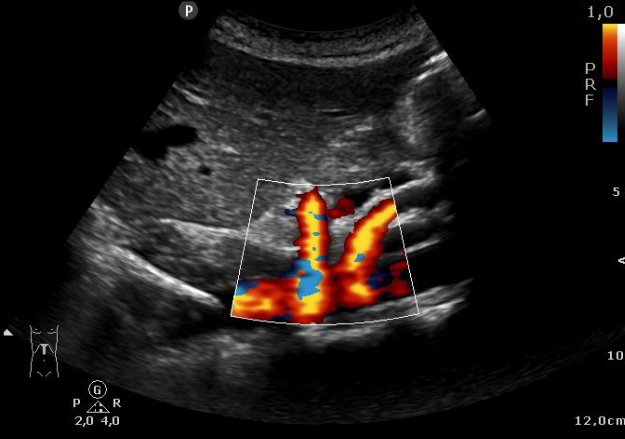

- Spektrogramm aktiveren über PW (Puls-Wave)
- Positioniere den Scanpunkt mithilfe des Trackballs
- Über Gain, Baseline und Sale Bildoptimierung
- Zur Messung drücke Set oder Freeze
- Speichern (Acquire)

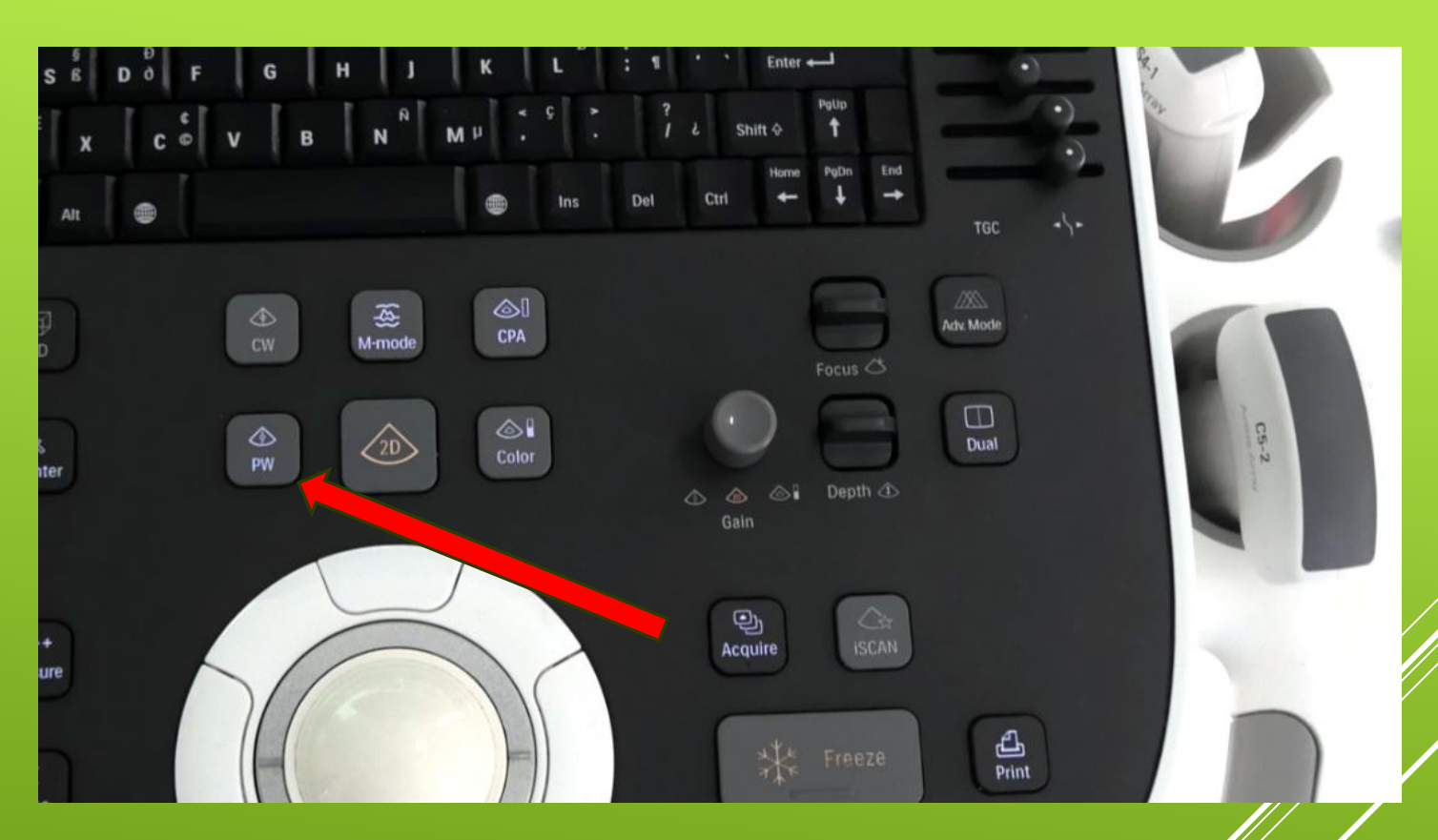

# DURCHFÜHRUNG DER UNTERSUCHUNG – PW DOPPLER

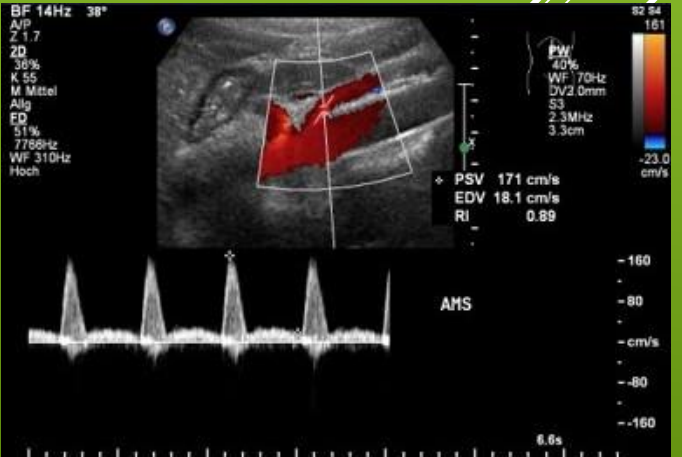

#### Um Text an andere Stelle einzugeben

- 1. Drücke **ABC Label**
- 2. Positioniere mit dem **Trackball** den **Curser**
- 3. Gib den Text ein
- 4. Drücke die Set-Taste
- 5. Schließe die Anwendung mit ABC Label
- 6. Speichern

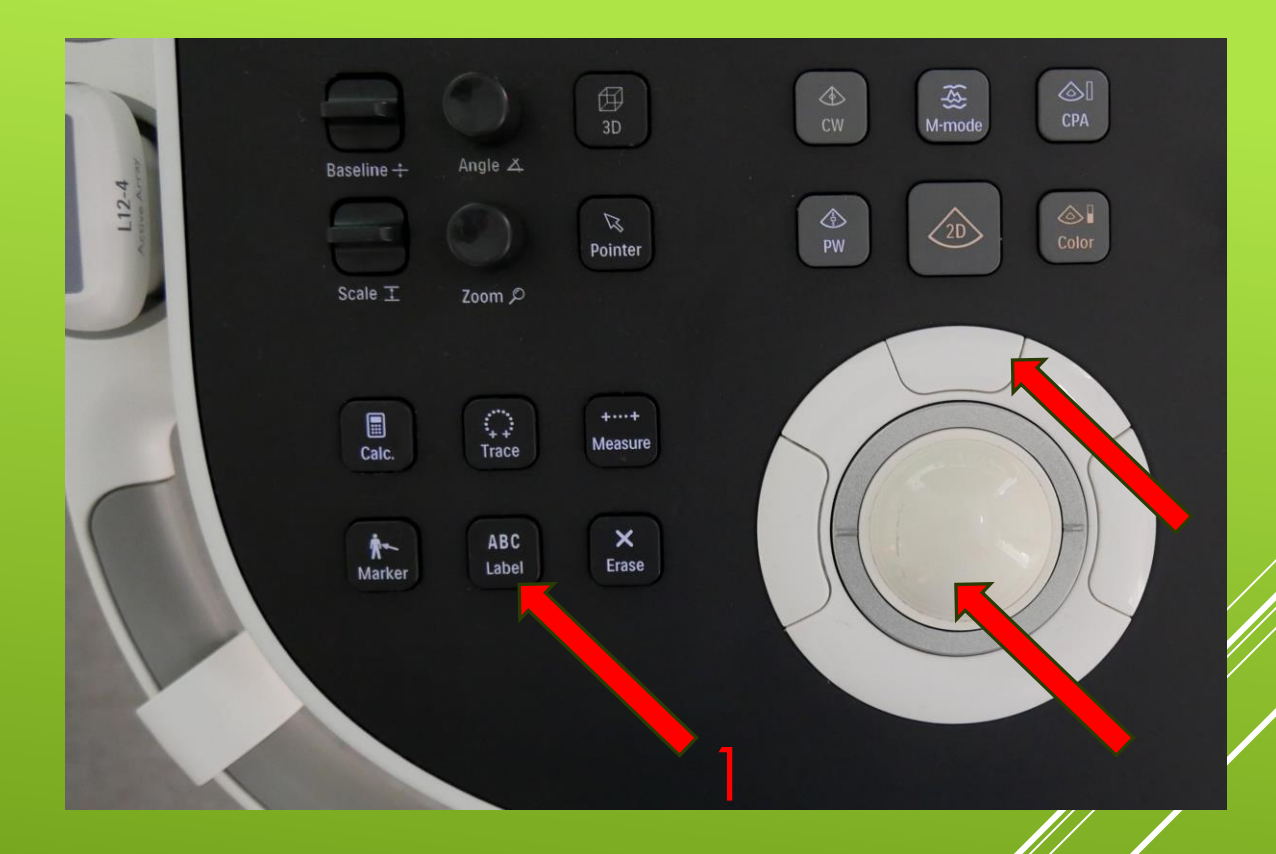

# DURCHFÜHRUNG DER UNTERSUCHUNG – BESCHRIFTUNG

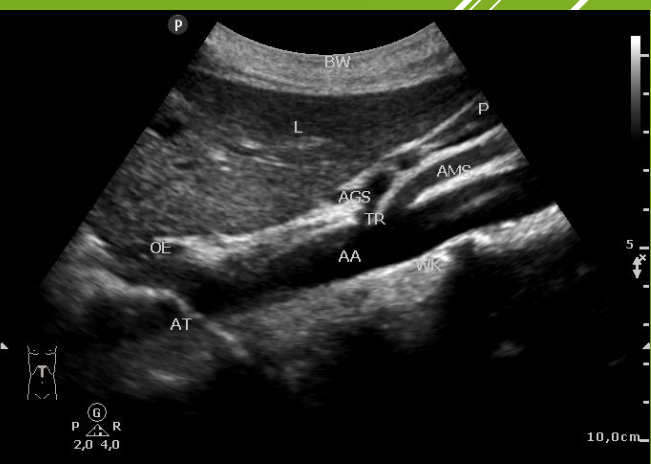

- Füge ein Piktogramm über Maker ein
- Für die komplette Auswahl drücke "Alle zeigen"
- Verwende den Trackball und Auswahlmenü zum Verschieben und Drehen
- Drücke die mittlere Trackballtaste um die Stelle festzulegen.

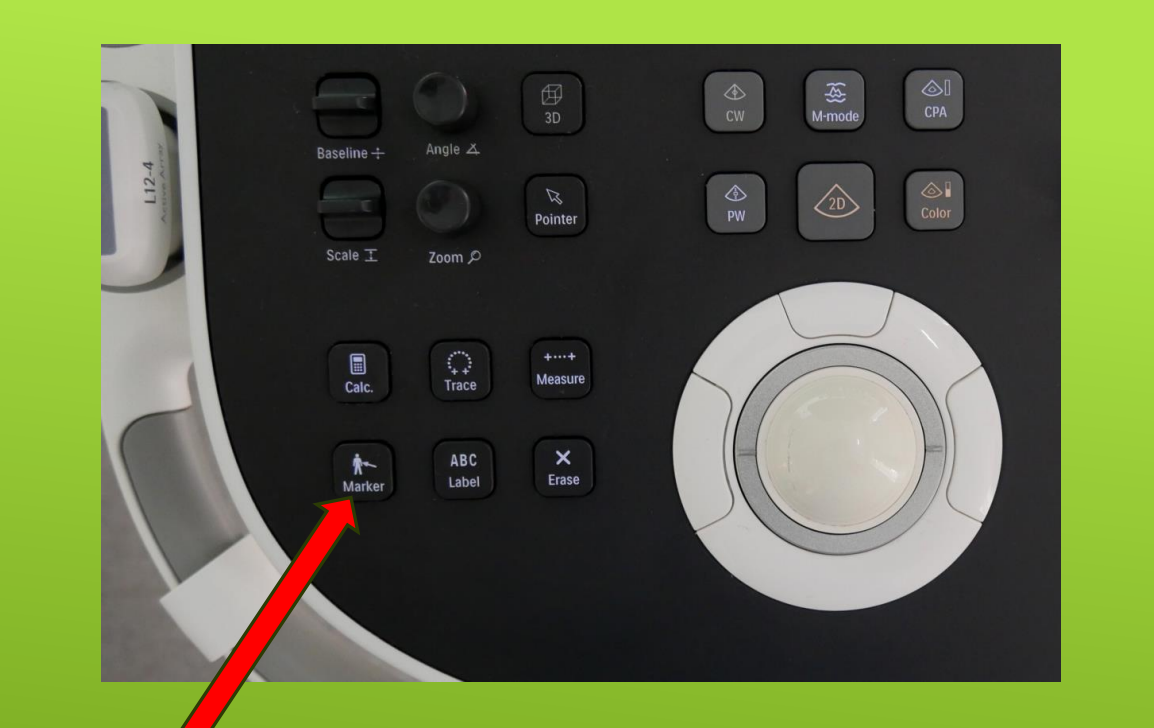

# DURCHFÜHRUNG DER UNTERSUCHUNG – PIKTOGRAMM

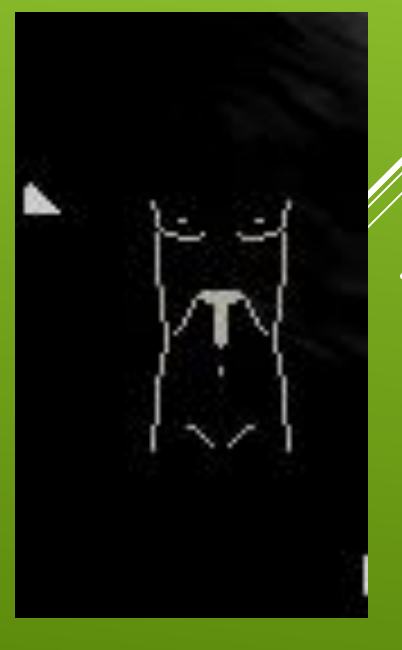

 Die durchnummerierten Rädchen 1-8 sind zugehörig zu den jeweils angezeigten Funktion am unteren Bildschirmrand 1-8

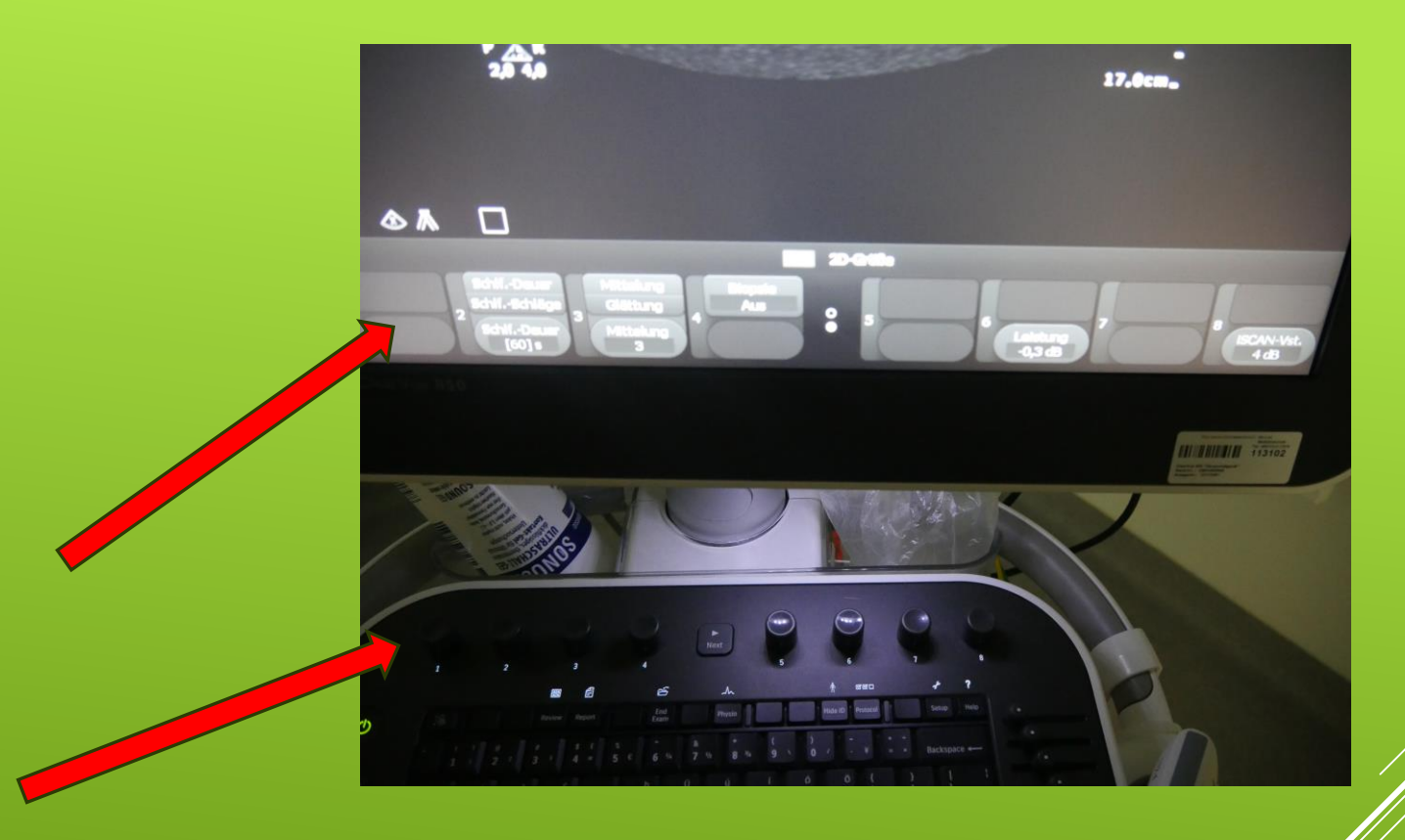

## DURCHFÜHRUNG DER UNTERSUCHUNG - FUNKTIONSKNÖPFE

Beende die
 Untersuchung über
 End-Exam und
 bestätige, ob die
 erfassten Daten
 speichern
 möchtest.

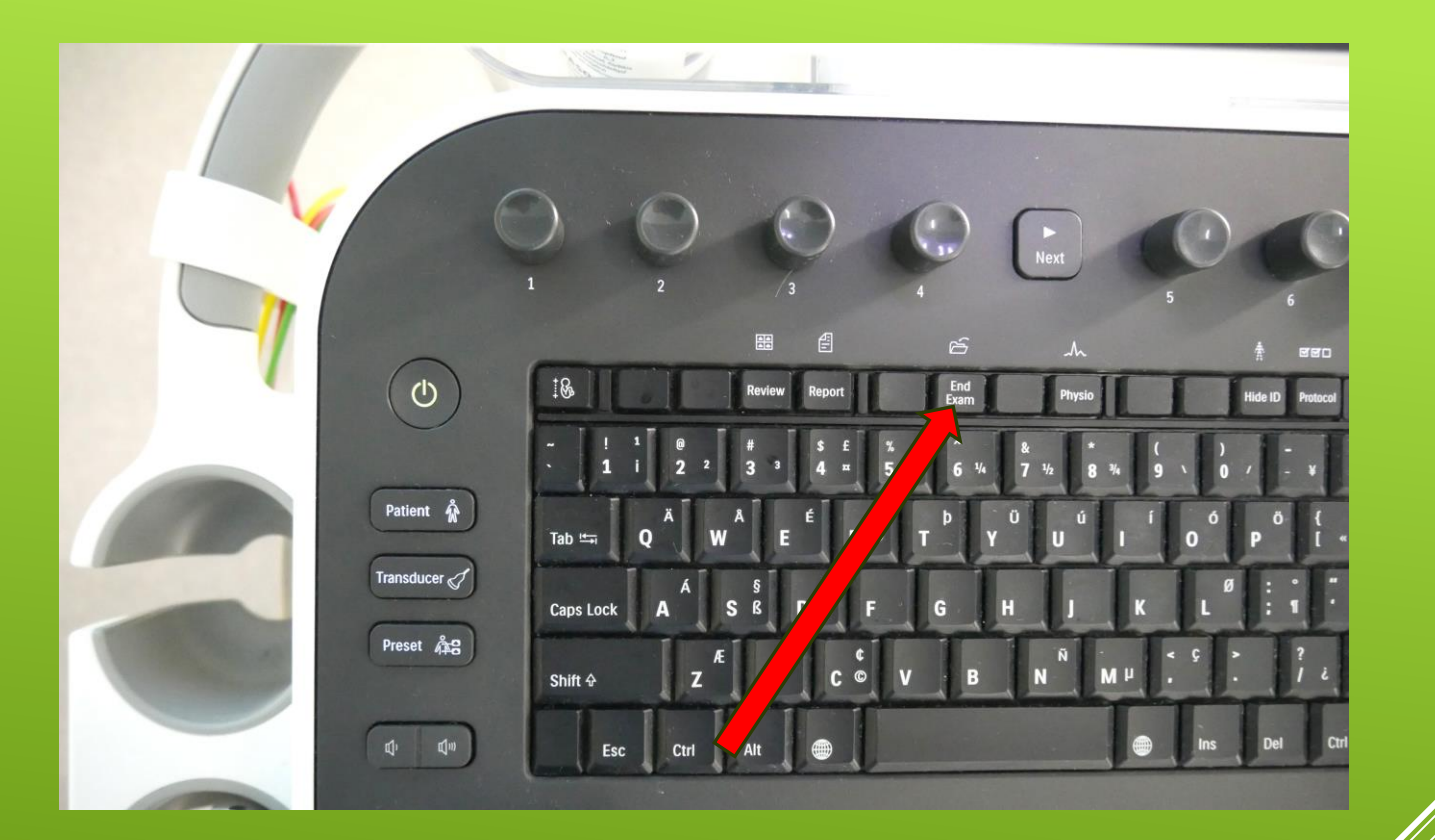

#### DURCHFÜHRUNG DER UNTERSUCHUNG – ENDE DER UNTERSUCHUNG

- Schalte das Ultraschallgerät aus und warte vor dem
   Steckerziehen, dass das Gerät komplett heruntergefahren ist.
- Säubere die Ultraschallköpfe mit den dafür vorgesehenen Tüchern ! Nicht mit Zellstoff um die Kristalle nicht zu verkratzen!

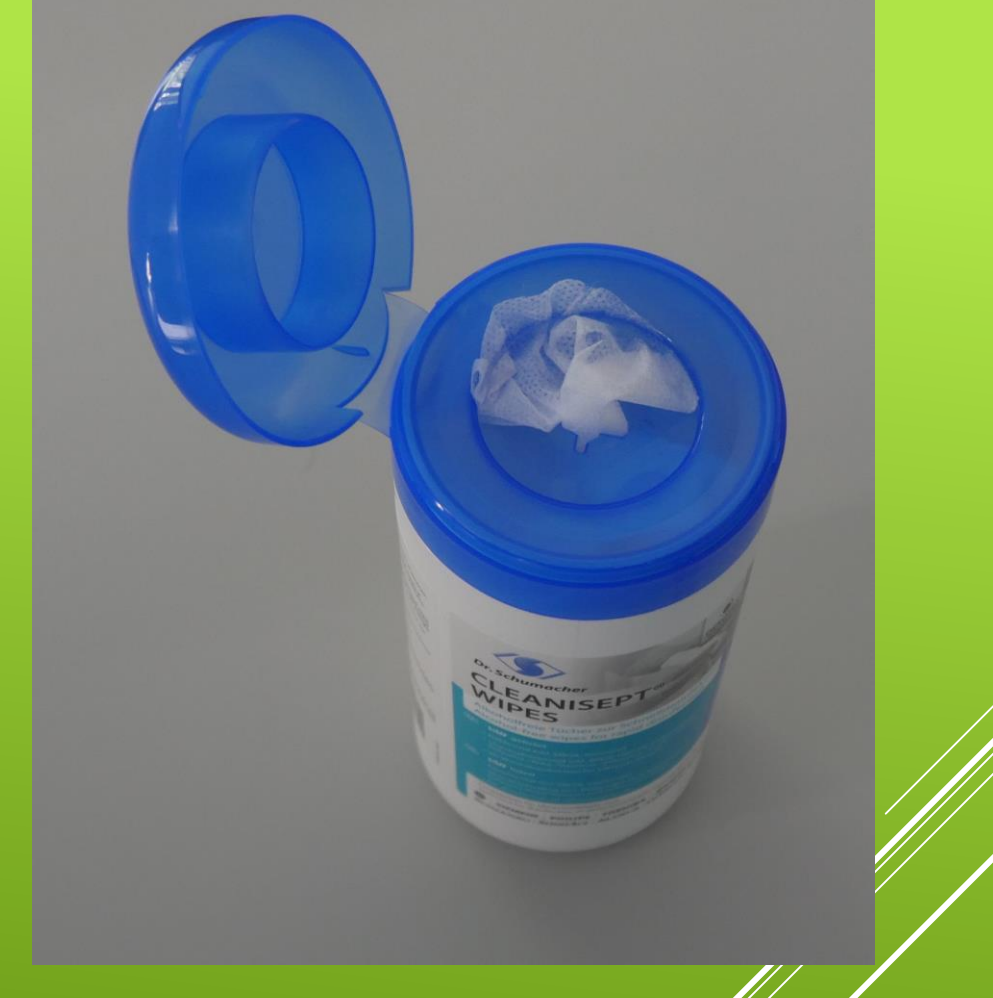

#### DURCHFÜHRUNG DER UNTERSUCHUNG – ENDE DER UNTERSUCHUNG

Achte bevor du das Gerät zurückstellst, dass alle Kabel richtig hängen und nicht ausversehen überrollt werden.

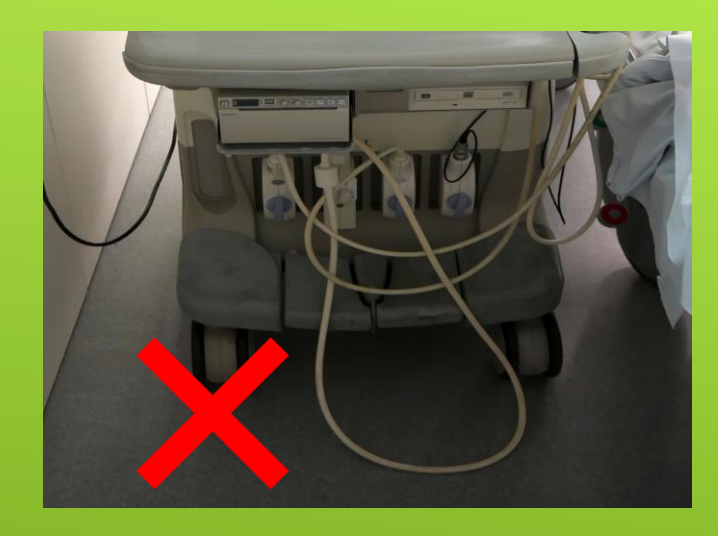

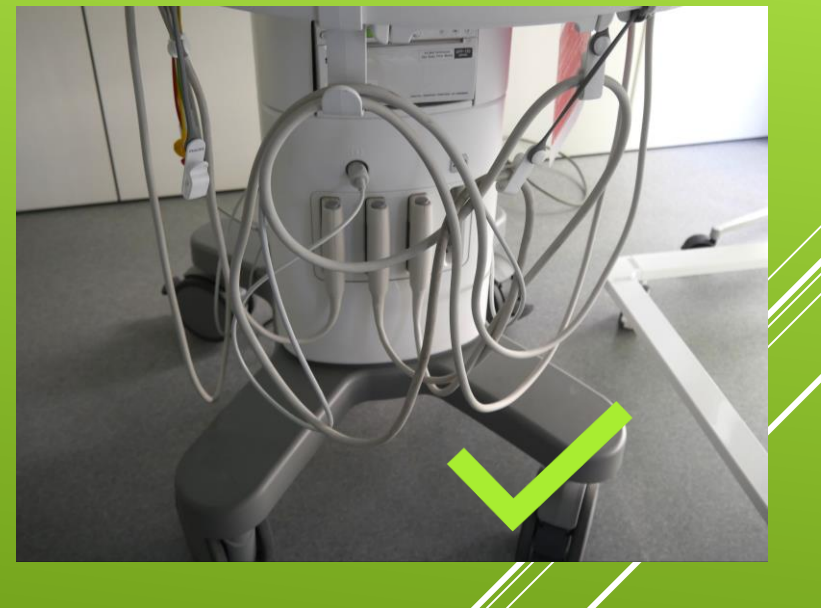

#### DURCHFÜHRUNG DER UNTERSUCHUNG – ENDE DER UNTERSUCHUNG

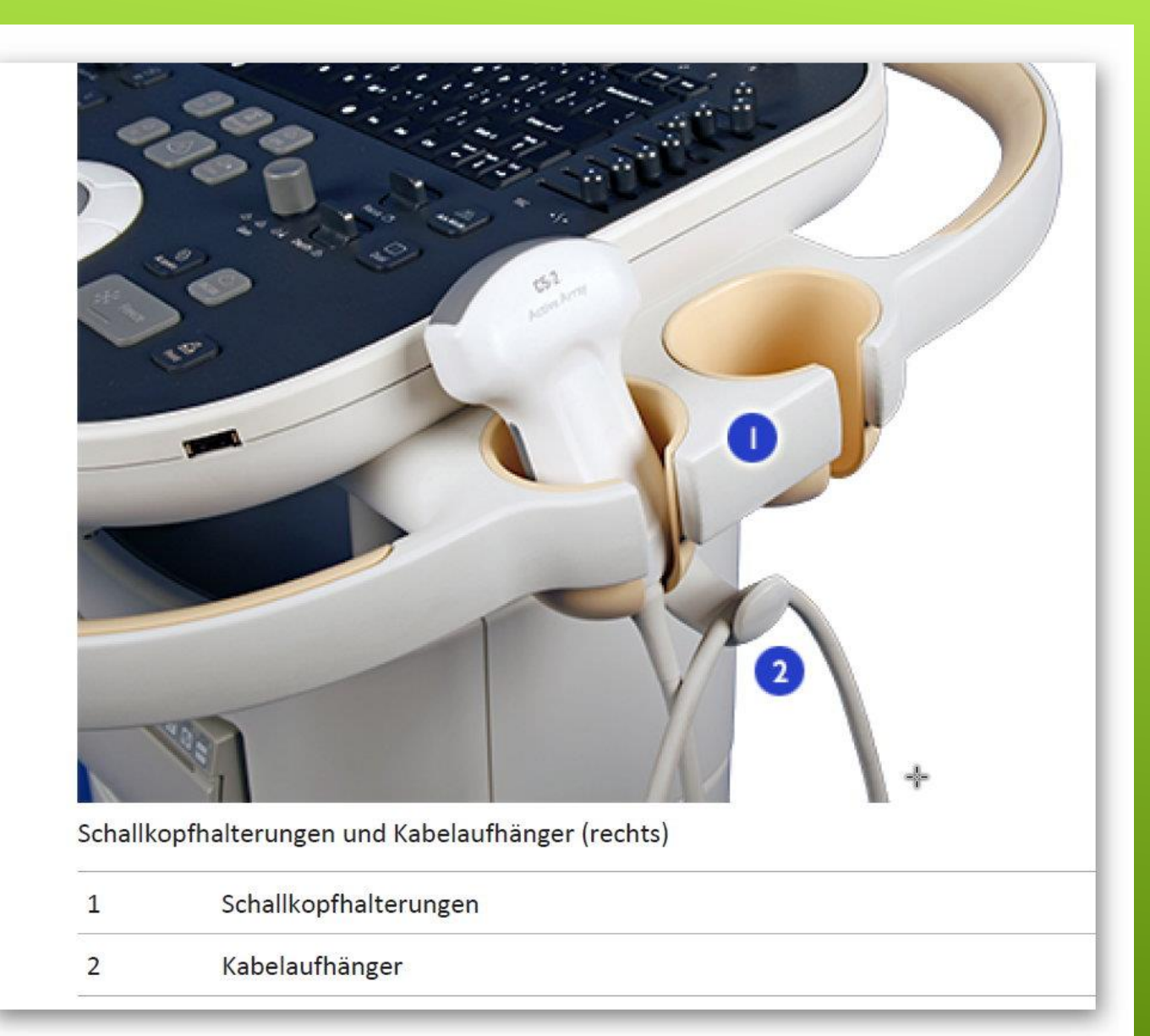